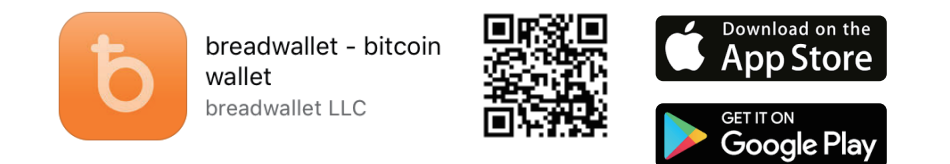

## ビットコイン専用ウォレット「ブレッド・ウォレット」(無料ソフト)

端末上にのみ秘密鍵を保管するタイプでセキュリティが高く、シンプルなインターフェイスで 余計な機能がついていないので、分かりやすく特に初心者におすすめできるモバイルウォレットです。

① スマートフォンにダウンロードします。(ガラケーは不可)

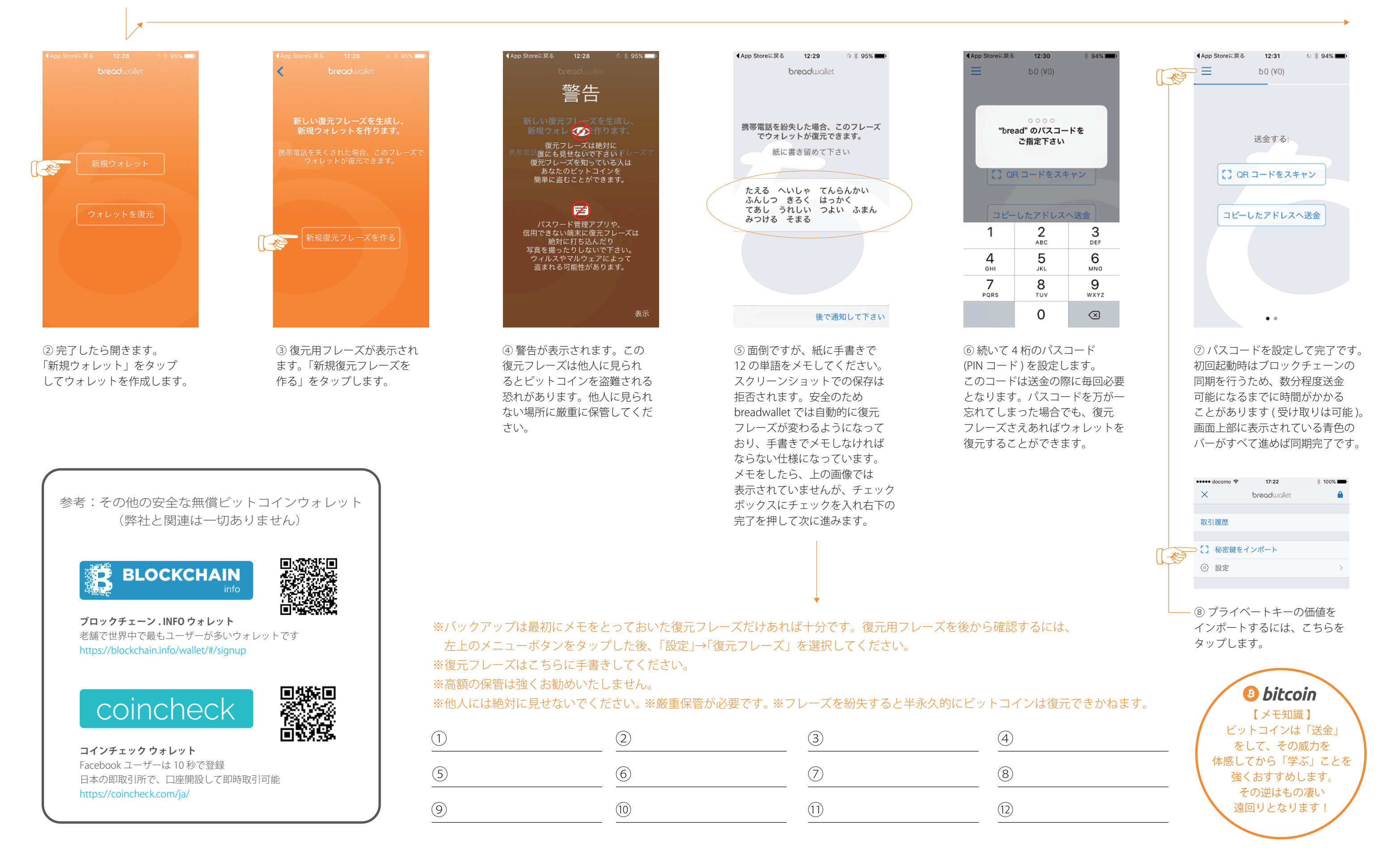

- ※ こちらの情報は「Bitcoin 日本語情報サイト」 http://jpbitcoin.com/wallet/breadwallet から抜粋しています。 有益な情報が沢山紹介されいるおすすめサイトです。
- ※お問合せ先:株式会社来夢 韓元徳 kan@raimu-jp.com 090-5037-4367 ブレッド・ウォレットとは一切関係がありません